- 1- Ingresar a <u>www.afip.gov.ar</u>
- 2- Cargar el C.U.I.T sin guiones
- 3- Cargar la Clave Fiscal otorgada por AFIP

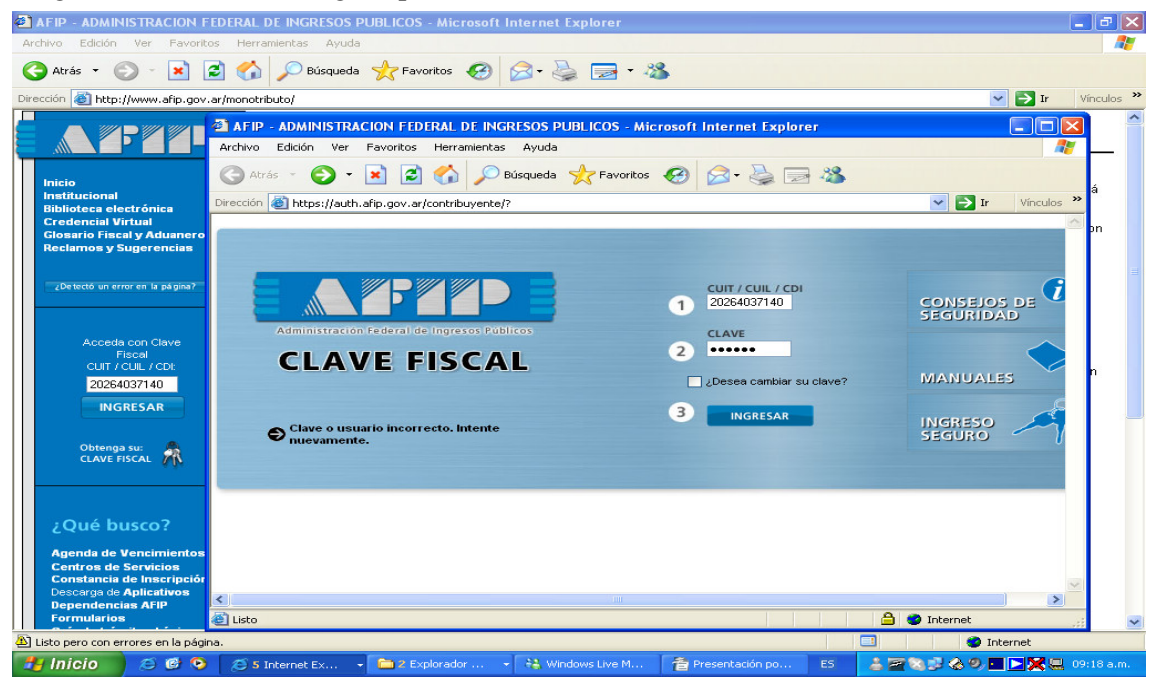

4 – Abre el Menú principal, si no tiene habilitada la opción de Presentación de DDJJ y Pagos, hacer click en Administrador de Relaciones de Clave Fiscal

| 音 Presentación por AFIP. doc - OpenOffice.org Writer                                                                                             | P ×  |
|----------------------------------------------------------------------------------------------------|------|
| Archivo Editar Ver Insertar Eormato Tabla Herramientas Ventana Ayuda                                                                             | ×    |
| Ĩ ầ ▾ ở 🖬 🗠 📝 🖹 🎒 C I 🦻 💌 🐰 🖻 🛍 ▾ ở I 🦘 ▾ ở ་ I 🌡 🎟 ▾ 🖌 🕅 Ø û 🎟 ¶ Q I Q 🔒                                                                        |      |
| Predeterminado 💌 Times New Roman 💌 12 💌 N C S 副 至 ヨ 目 語 译 使 使 ▲ * 🖄 * & * 🖕                                                                      |      |
| 🖕 🔄 🖂 AFIP - ADMINISTRACION FEDERAL DE INGRESOS PUBLICOS - Microsoft Internet Explorer                                                           | ^    |
| 🗋 Archivo Edición Ver Favoritos Herramientas Ayuda 🥂 🦹                                                                                           |      |
| 🖉 🗘 Atrás 🔹 🕥 – 🖹 😰 🏠 🔎 Búsqueda 👷 Favoritos 🤣 😥 – 🌺 🚍 🖓                                                                                         |      |
| Dirección 🕘 https://auth.afip.gov.ar/contribuyente/?                                                                                             |      |
|                                                                                                    |      |
| Usuario: 20264037140                                                                                                    |      |
| i<br>ġ Aceptación de Designación                                                                                                    |      |
| Incorporación y Revocación de Relaciones                                                                                                    |      |
| Monotributo                                                                                                    |      |
| Adhesión y/o empadronamiento al monotributo, modificación de datos e ingreso de claves de confirmación                                           |      |
| E Administrador de Relaciones de Clave Fiscal                                                                                                    |      |
| Administrador de Relaciones de Clave Fiscal. Modificación del Perfil. Alta de servicios.                                                         |      |
|                                                                                                    |      |
| Exhibe información de Monotributistas y Autónomos detallando mensualmente pagos, obligaciones, saldos e intereses por período del contribuyente. | *    |
| Presentación de DDJJ y Pagos                                                                                                    | >    |
|                                                                                                    |      |
| 🔖 📝 📼 🗢 🖑 T 🔞 javascript: document.f2.submit()                                                                                                   |      |
| Página 3/3 Predeterminado 100% [INSERT] STD [HYP] *                                                                                              |      |
| 📑 🛃 Inicio 🔰 😂 🙆 😥 🎜 5 Internet Ex 🔹 🚞 2 Explorador 🔹 👯 Windows Live M 🖆 Presentación po ES 🔰 🛣 📚 🐉 🖉 🏷 🥵 🖳 🕨 🕵 🖳 09:19                          | a.m. |

## 5 – Seleccionar con un click

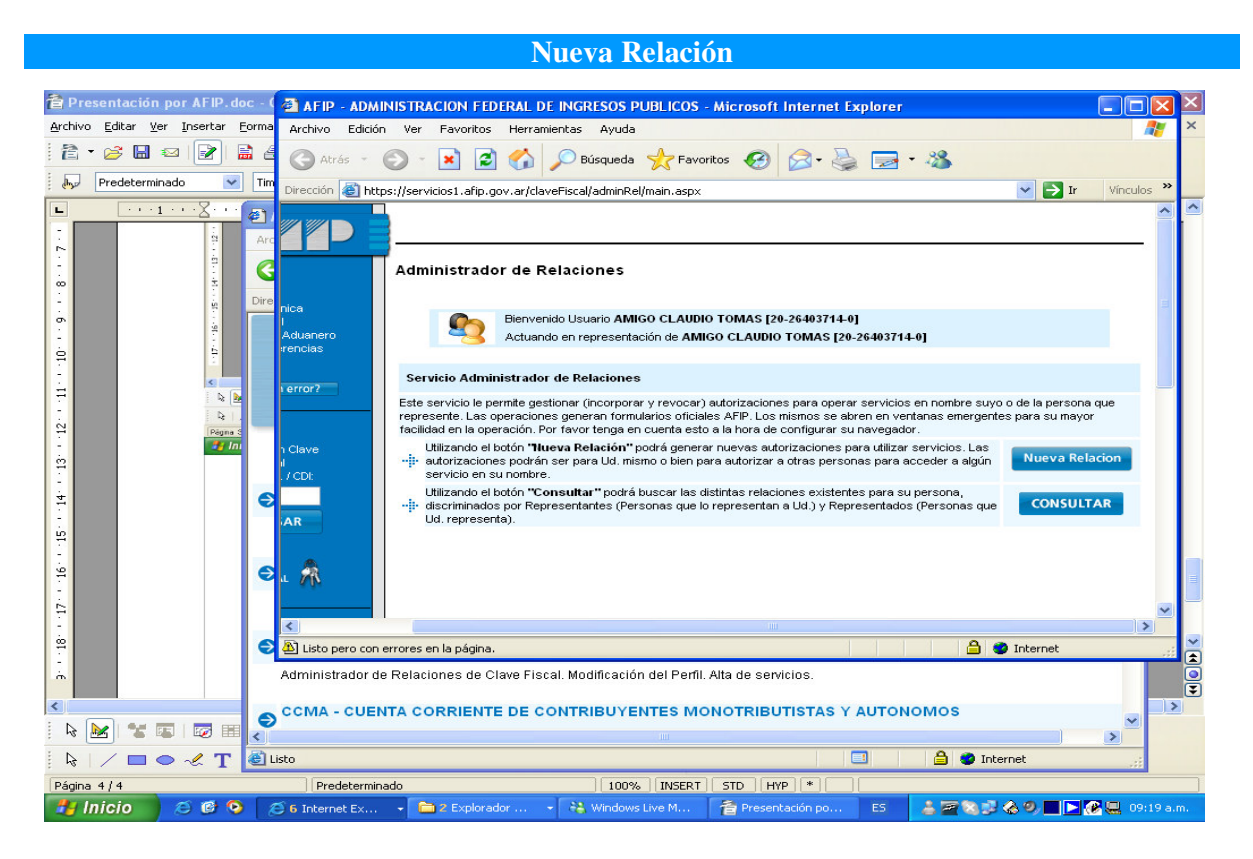

## 6 - Presionar el botón Buscar

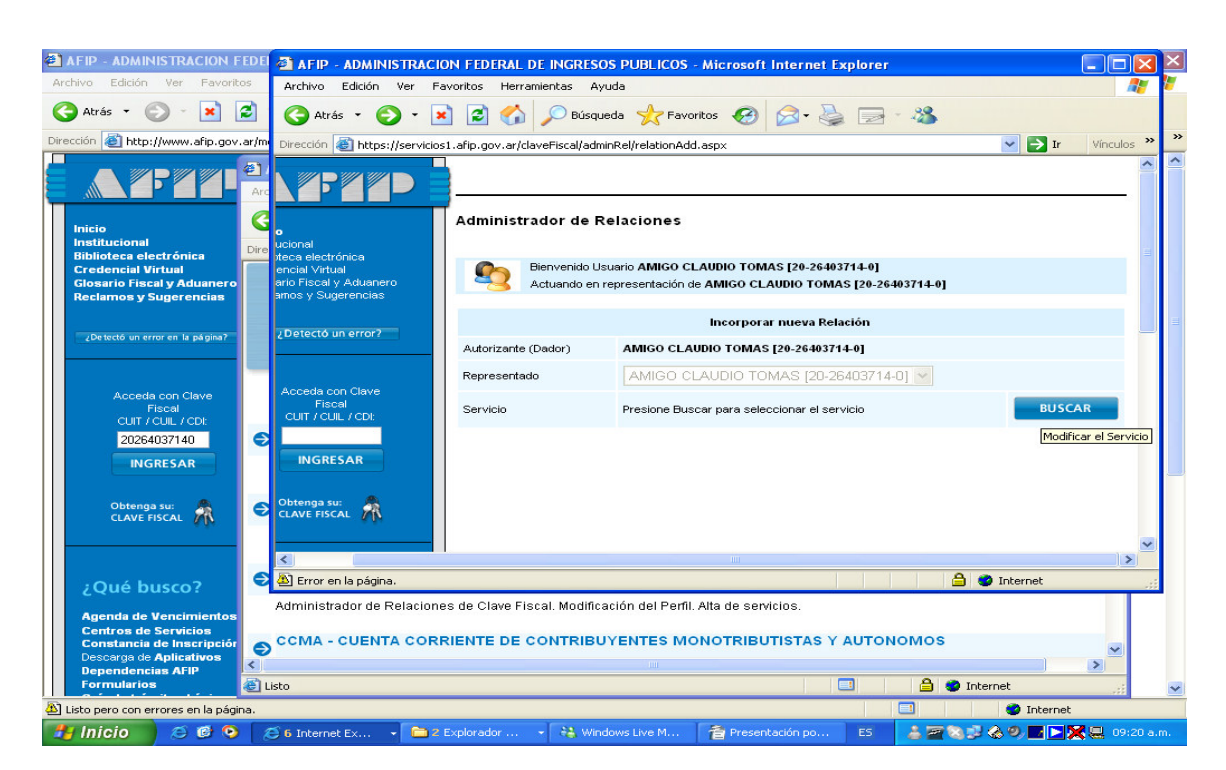

7 - Desplegar la lista y Seleccionar con un Click Presentación de DDJJ y Pagos

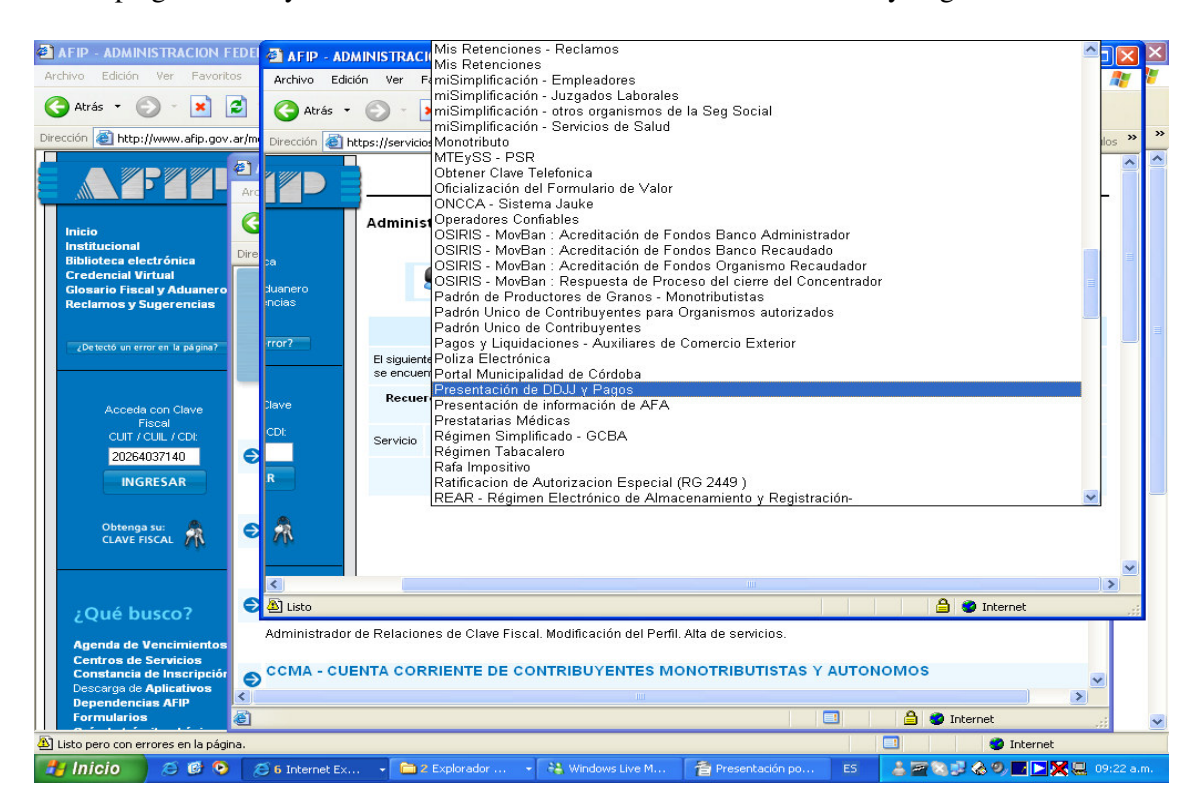

8 - Confirmar

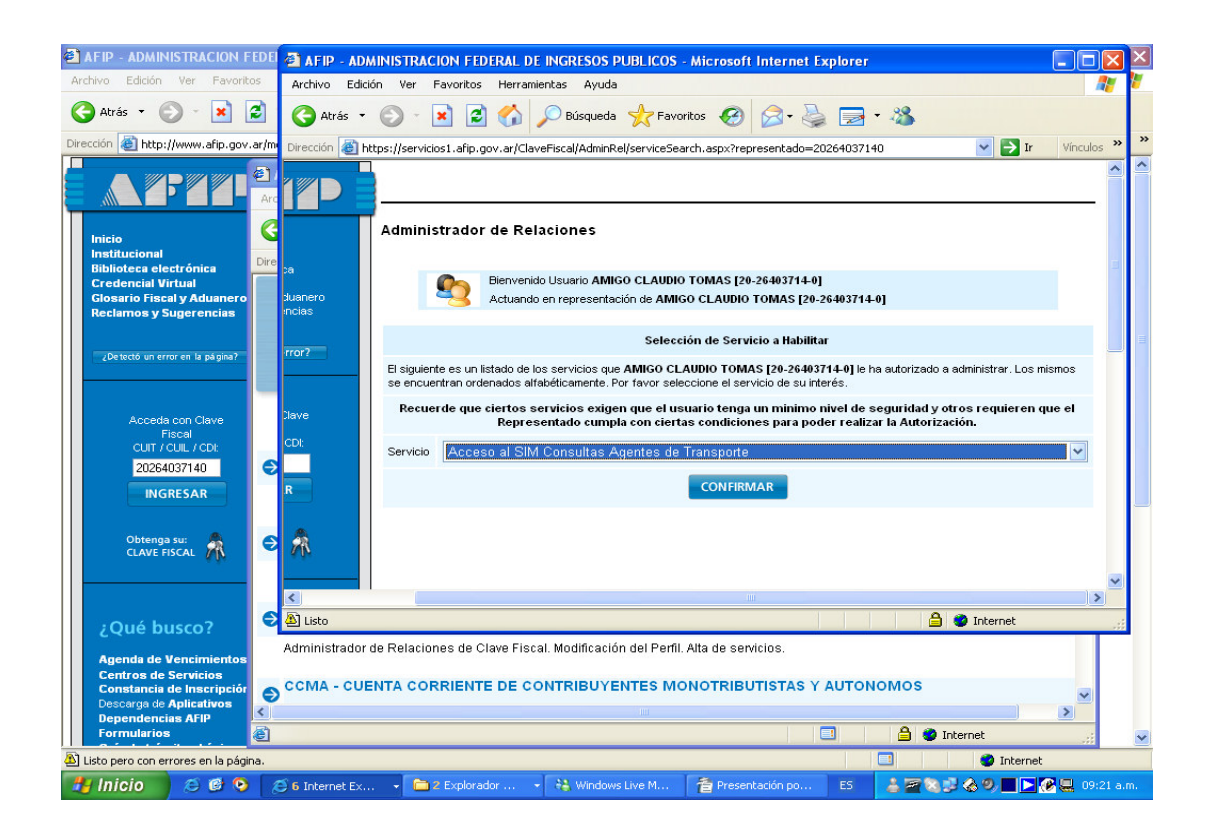

9 - Cerramos todas las ventanas y Reingresamos al sistema

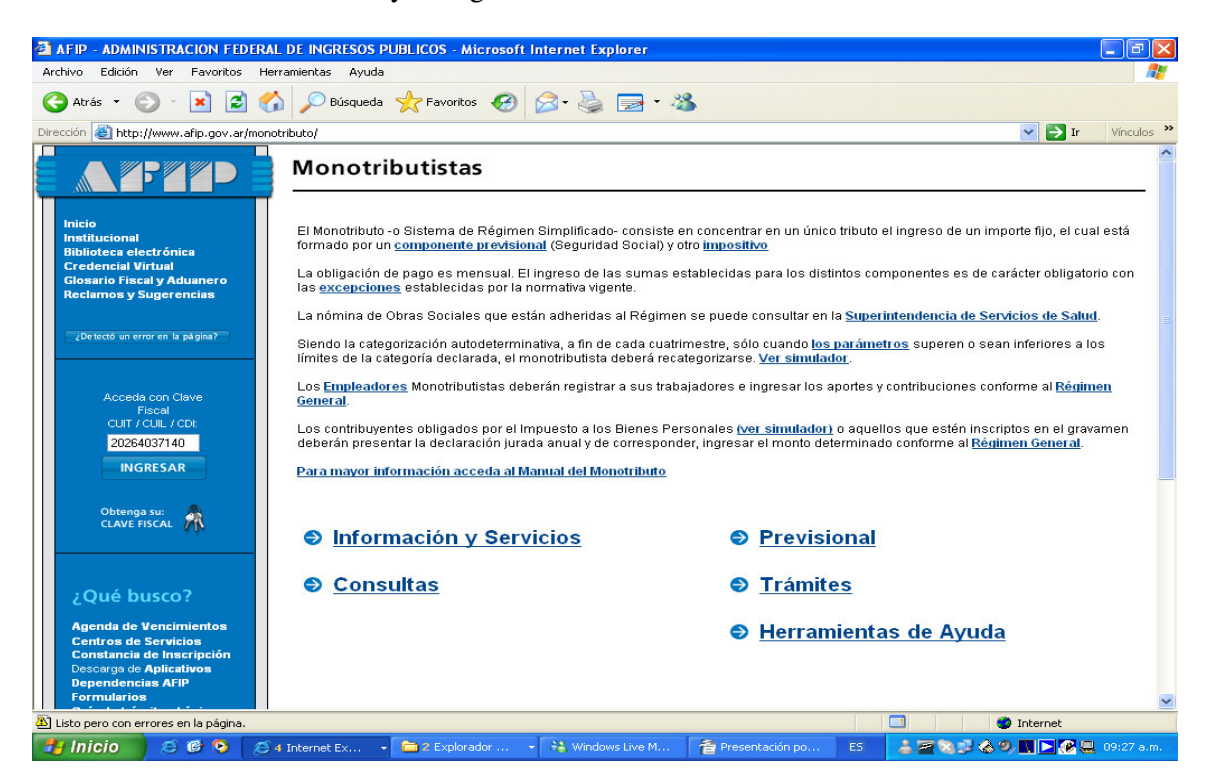

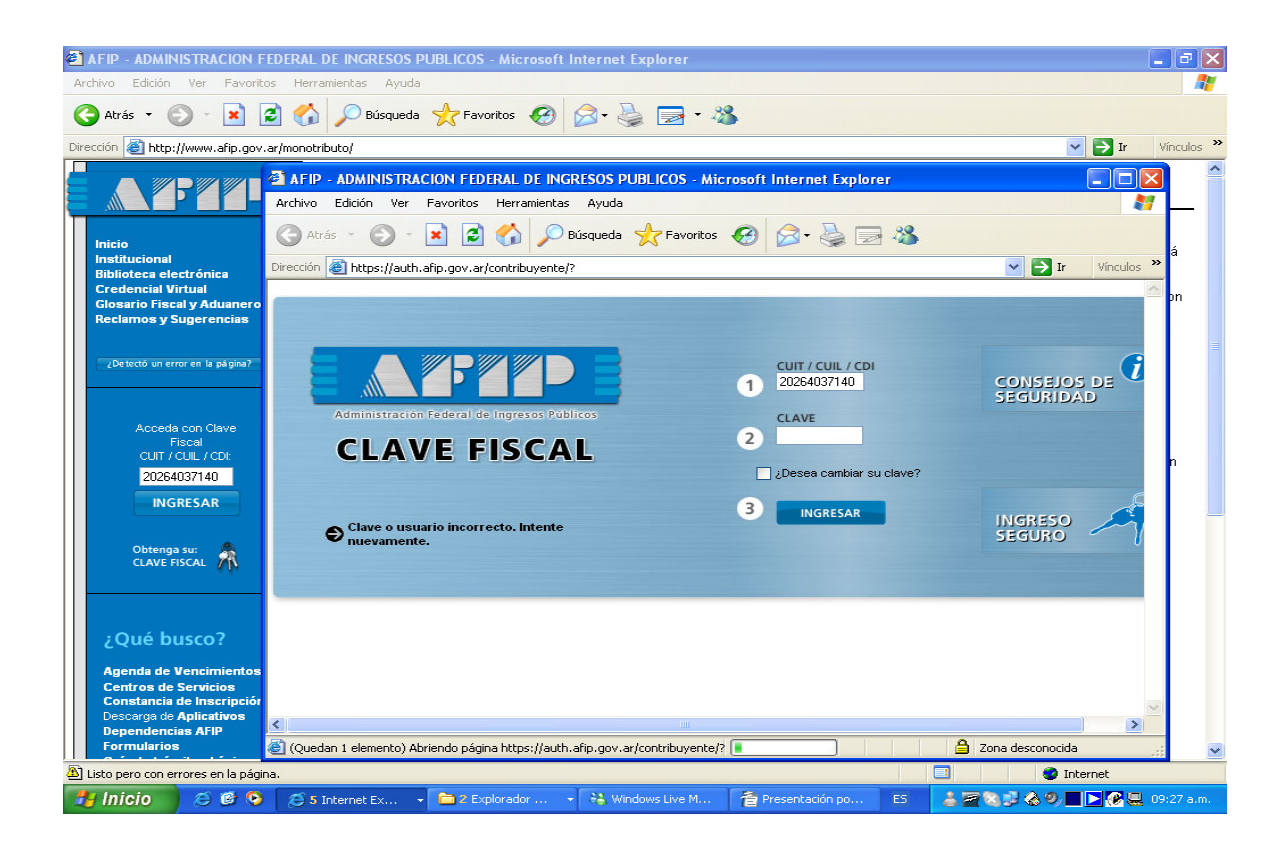

10 - En el Menú principal ingresar en Presentación DDJJ y Pagos

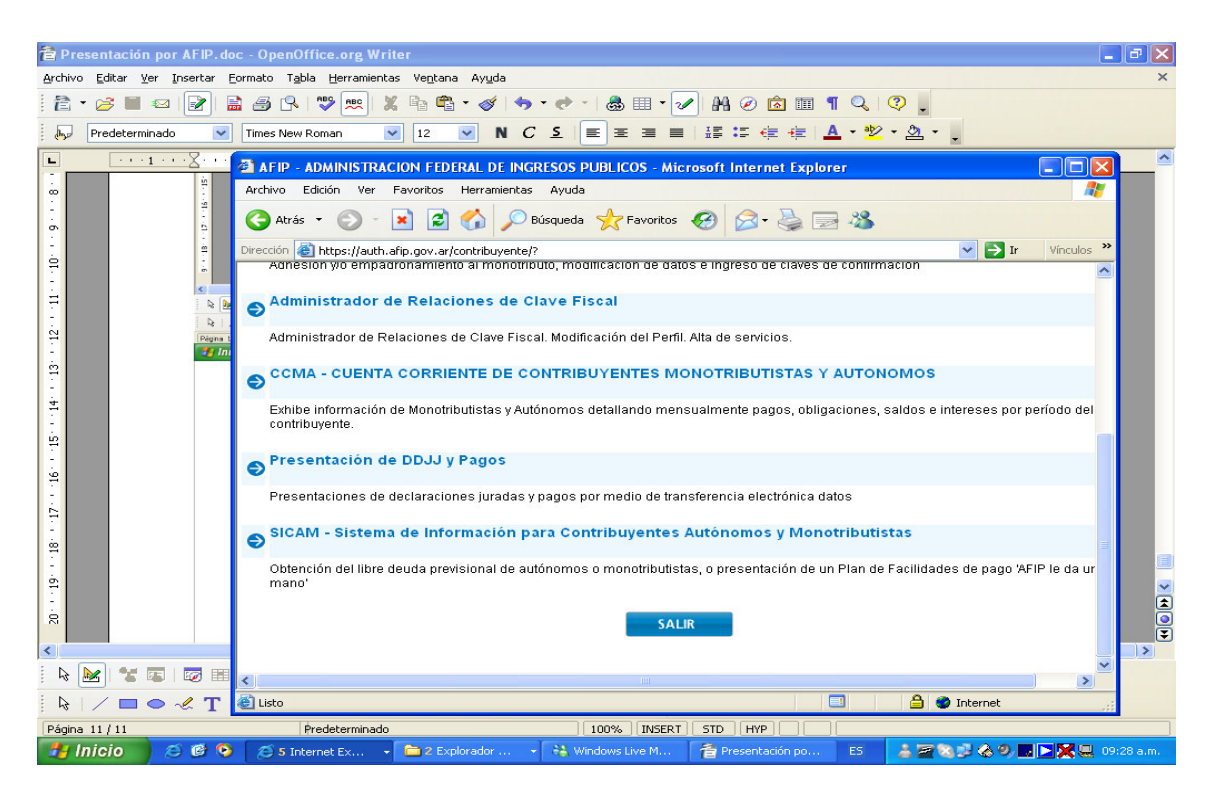

## 11 – Presionar Aceptar

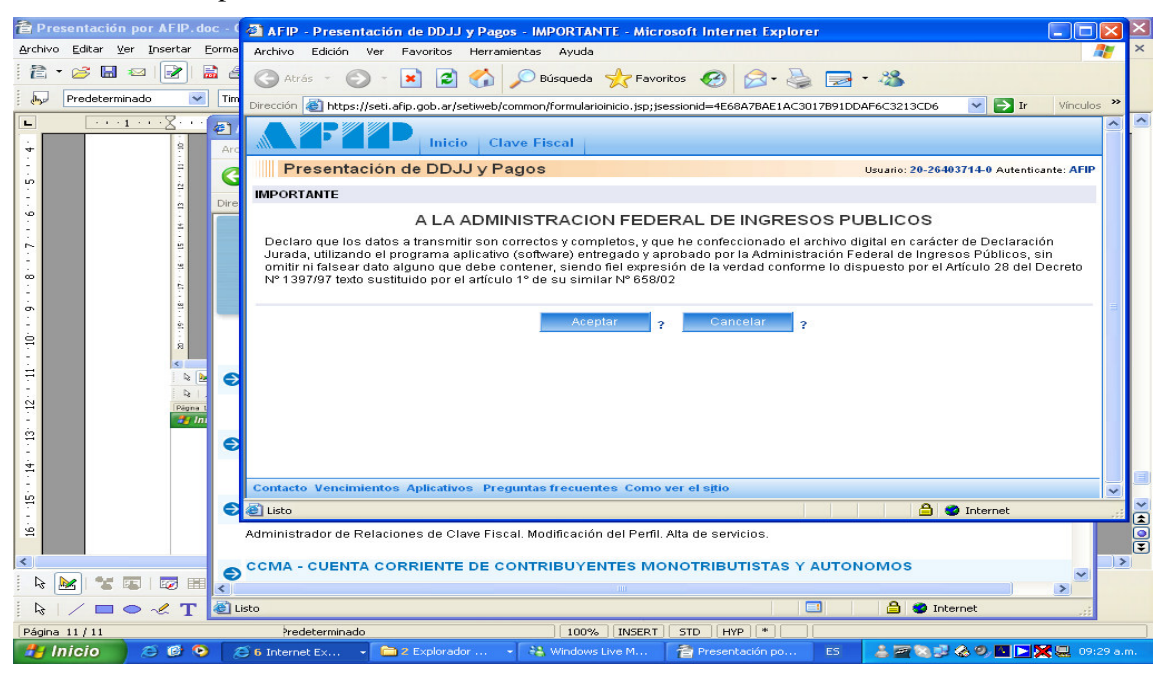

12 - Con el botón Examinar buscar el archivo generado en ADIB en la Pc.

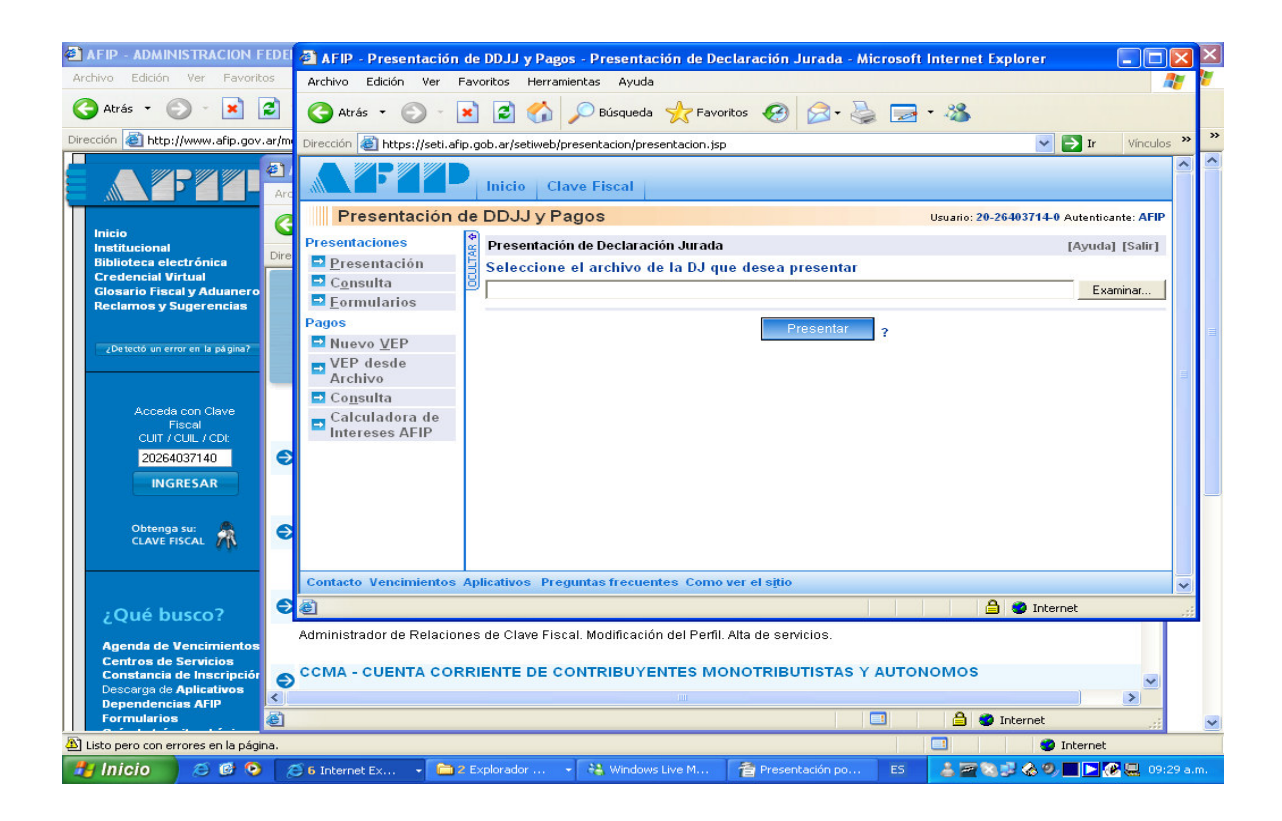

13 - Seleccionar con un Click el archivo

| 🈂 Disco de 3½ (A:)                        | 🕘 AFIP - Prese    | ntación de  | DDJJ y Pagos   | - Presentaci   | ión de De | claración Jurad       | a - Microsoft | Internet Explorer    |                |            |           |
|-------------------------------------------|-------------------|-------------|----------------|----------------|-----------|-----------------------|---------------|----------------------|----------------|------------|-----------|
| Archivo Edición Ver Favoritos             | Elegir archivo    |             |                |                |           |                       | 2 🗙           |                      |                | <b>.</b>   | 1         |
| 🔇 Atrás 🔹 🕥 🕤 🏂 🔎                         | Buscar en:        | J Disco d   | le 3½ (A:)     |                | -         | ⇔ 🗈 💣 💷•              |               | -25                  |                |            |           |
| Dirección 🚜 A:\                           |                   | 💼 893393F   | 5103.dat       |                |           |                       | -             | ~                    | 🔁 Ir           | Vínculos > | >         |
| Carpetas                                  |                   |             |                |                |           |                       |               |                      |                | ^          |           |
| 🕑 Escritorio                              | recientes         |             |                |                |           |                       |               |                      |                |            |           |
| Mis documentos     Mis c                  |                   |             |                |                |           |                       |               |                      |                |            |           |
| MIPC Direct de 216 (01)                   |                   |             |                |                |           |                       |               | suario: 20-26403714- | 0 Autenticante | AFIP       |           |
| Disco local (C;)                          | Escritorio        |             |                |                |           |                       |               |                      | [Ayuda] [      | Salir]     |           |
| adib                                      |                   |             |                |                |           |                       |               |                      |                |            |           |
| 표 🚞 Archivos de programa                  |                   |             |                |                |           |                       |               |                      | - Europia      |            |           |
| 🖽 🧰 compaq                                | Mis documentos    |             |                |                |           |                       |               |                      | Examin         | 1af        |           |
| 🗉 🚞 Cpgapps                               |                   |             |                |                |           |                       |               |                      |                |            |           |
| Documents and Settings                    |                   |             |                |                |           |                       |               |                      |                |            |           |
| Administrador     Administrador     DGPPE | NUDC N            |             |                |                |           |                       |               |                      |                |            |           |
| All Users                                 | MIFC              |             |                |                |           |                       |               |                      |                |            |           |
| CONSUB16                                  |                   |             |                |                |           |                       |               |                      |                |            |           |
| 🖃 🚞 CONSUB17                              |                   |             |                |                |           |                       |               |                      |                |            |           |
| 🚞 . jinit                                 | Mis sitios de red | Nombre:     | 893393F5103.   | dat            |           | -                     | Abrir         |                      |                |            |           |
| Contacts                                  |                   | Tipo:       | Todos los arch | nivos (* *)    |           | -                     | Cancelar      |                      |                |            |           |
| Cookies                                   |                   |             | 1              |                |           | _                     |               |                      |                |            |           |
| Escritorio Escritorio                     |                   |             |                |                |           |                       |               |                      |                |            |           |
| 🖃 🦳 Menú Inicio                           |                   |             |                |                |           |                       |               |                      |                |            |           |
| 🔳 🧰 Programas                             |                   |             |                |                |           |                       |               |                      |                |            |           |
| 🗷 🚞 Mis documentos                        |                   |             |                |                |           |                       |               |                      |                |            |           |
| 🚞 Oracle Jar Cache                        |                   |             |                |                |           |                       |               |                      |                |            |           |
| 🗉 🧰 UserData                              | Contacto Vencir   | nientos Apl | icativos Preg  | untas frecuent | es Como   | ver el s <u>i</u> tio |               |                      |                |            |           |
|                                           | <b>a</b> 1        |             |                |                |           |                       |               | 🔒 🧰 Inte             | woot           |            |           |
| C OPSCALD1                                | 1921              |             |                |                |           |                       |               |                      | anec           |            | <u>88</u> |
| OPSCAL04                                  |                   |             |                |                |           |                       |               |                      |                |            |           |
| OPSCAL05                                  |                   |             |                |                |           |                       |               |                      |                |            |           |
| C OPSCAL09                                |                   |             |                |                |           |                       |               |                      |                |            |           |
| OPSCAL12                                  |                   |             |                |                |           |                       |               |                      |                |            |           |
| OPSCAL13                                  |                   |             |                |                |           |                       |               |                      |                |            |           |
| OPSCAL17                                  |                   |             |                |                |           |                       |               |                      |                |            |           |
| CF SCALIO                                 | ~                 |             |                |                |           |                       |               |                      |                |            |           |
| 🛃 Inicio 📄 😂 🞯 📀 👔                        | 🗐 6 Internet Ex   | 👻 🧰 2 Ex    | plorador 👻     | 📇 Windows      | Live M    | 音 Presentación        |               | 👗 🗃 🕲 💕 🊷 🤊          | ) 🔳 🔁 🗙 🖇      | 2 09:31    | a.m.      |

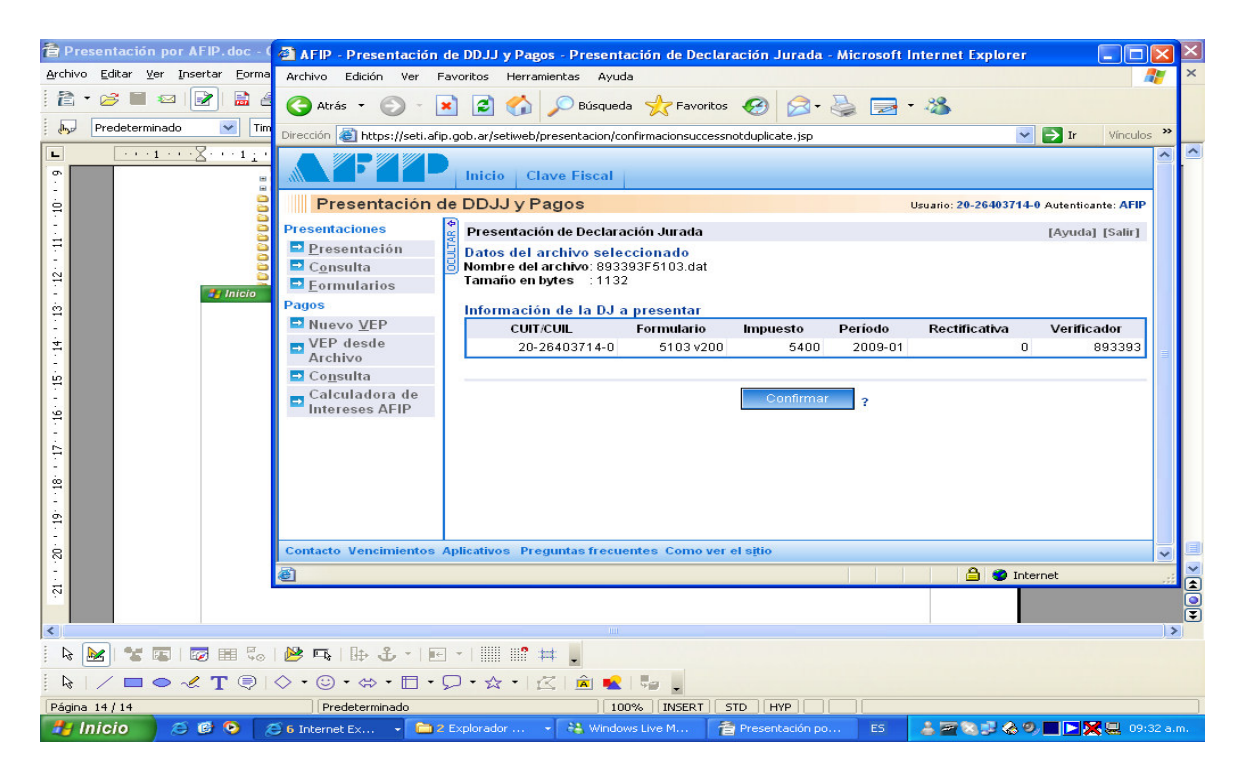

15 - Imprimir el Comprobante de la Presentación

| Image: Construction of the DJ por Internet<br>Actuse de rection de DJ       Image: Construction of the DJ por Internet<br>Actuse de rection de DJ         Presentación de DJ por Internet<br>Actuse de rection de DJ       Image: Construction of the DJ por Internet<br>Actuse de rection de DJ         Organismo Recaudador: D.o.G. R. PROVINCIA DE MENDOZA<br>Formulario: 5103 v200 - IBB-DOR, MENDOZA<br>Concepto: 10 - OBLIGACIÓN MENSUALANUAL<br>Subconcepto: 10 - OBLIGACIÓN MENSUALANUAL<br>Perioda: 2008-01<br>Noverificador e entegristico: 893393<br>Canitad de registros: 8       Image: Construction of the Presentación<br>Fecha de Presentación: 2008-03-31<br>Fecha de Vencimiento: 2008-03-31<br>Fecha de Vencimiento: 2008-03-31<br>No de transacción 126971<br>Usuario attenticado por AFIP (Claver Fisca)<br>(893393F5103.dat]       Image: Construction MDS)<br>(2008-01 1261737783100 mong)                                                                                                    |
|----------------------------------------------------------------------------------------------------|
| Presentación de D. po Internet<br>Acuse de recibo de DJ         Organismo Recuradorio: D. 6. R. PROVINCIA DE MENDOZA<br>Formulario: MENDOZA<br>CUT: 20-26403714-0         DU: 20-26403714-0         Duranico: 20-26403714-0         Impuesto: 5400.000.000.000.000.000.000.000.000.000                                                                                                    |
| Presentación de DJ por Internet<br>Acuse de recibo de DJ<br>Organismo Recaudador: D. G. P. PCVINCIA DE MENDOZA<br>Formulario: 5103 v200 IBB- PRESENTACION - DOR<br>Munuels: 20-26403714 0 Autenticante<br>Unit: 20-26403714 0 Autenticante<br>Ia<br>Unit: 20-26403714 0 Autenticante<br>Ia<br>Interior Período Transacción Fecha de Presentación<br>Período: 2009-01 126182030 2009-02-11110:2<br>Período 2009-01 126182030 2009-02-11110:2<br>Período de mansoción: 128/1030<br>Contridad de presentación: 128/1030<br>Moder mansoción: 128/1030<br>Jeuardo autenticado por AFIP (ClaveFiscal)<br>[893393F5103.dat]                                                                                                    |
| to Recaudador: D. G.R. PROVINCIA DE MENDOZA<br>Formulario: \$103 v200. IBB- PRESENTACION-DGR<br>OUT: 20-26403714-0 Autonticante<br>To 20-26403714-0 Autonticante<br>ta Interesting Interesting Inte                                                                                                    |
| Formulario:       InEMOZA       Image: Concepto: 19.024403714.0         CUIT:       COURT:       Concepto: 19.024403714.0         Impuesto:       S100-IIIBB-DGR. MENSUAL/ANVAL         Subconcepto:       19.0011060000000000000000000000000000000                                                                                                    |
| Subconcepto: 19 - OBLICACION MENSUAL ANUAL<br>Período 2009-01 Transacción Fecha de Presentación<br>Nro. verificador: 893336<br>dad de registración: 2009-03-31<br>de Presentación: 2009-03-31<br>de Presentación: 2009-03-31<br>de Pres |
| Antida de registros: 8<br>cha de Vencimiento: 2009-03-31<br>ha de Presentación: 2009-02-11 Hora: 10:29:04<br>Nro: de transacción: 128182030<br>Código de Control: JA#Y/I<br>ario autenticado por: AFIP (ClaveFisca)<br>[893393F5103.dat]<br>Venticador de integridad (algoritmo MD5)<br>[7:266624210676c03976737083106ag                                                                                                    |
| [/c36c6242106/6c039/6/3/19310f6at]                                                                                                    |
| e Recibo como comprobante de presentación                                                                                                    |
| Datos sujetos a verificación                                                                                                    |
| no ver el sitio                                                                                                    |

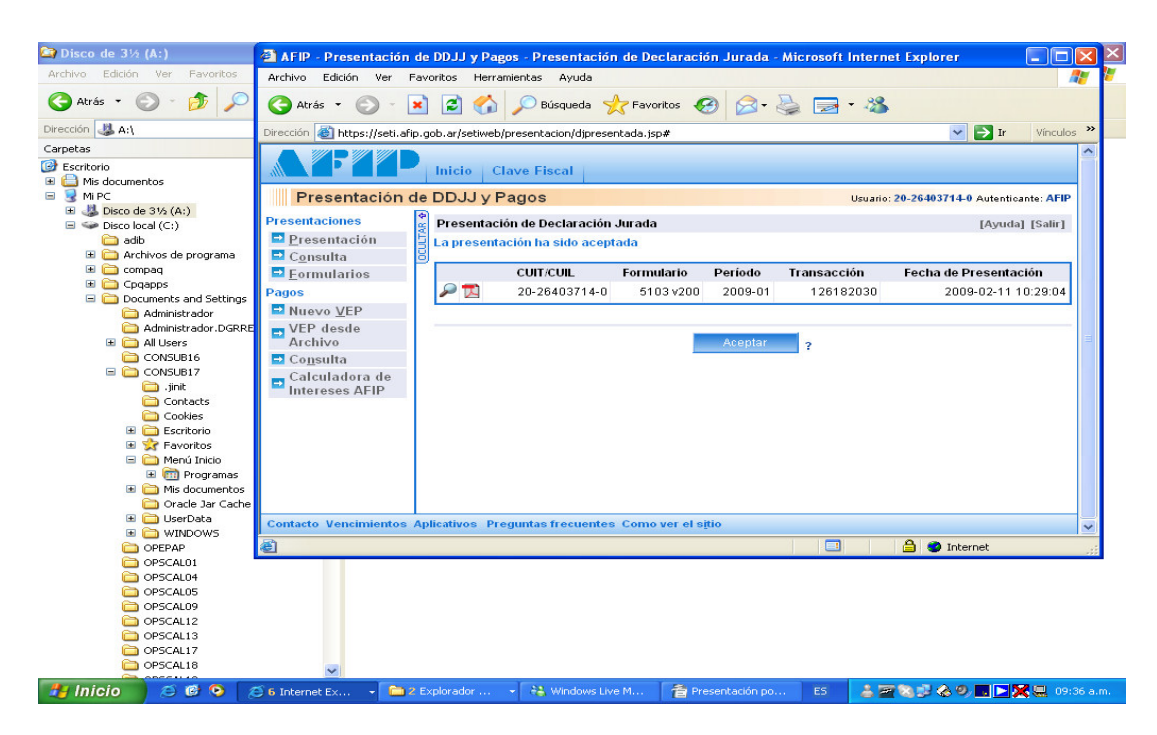

17 - Salir - Presionar Si

| 😂 Disco de 3½ (A:)            | 😂 AFIP - Presentación de DDJJ y Pagos - Presentación de Declaración Jurada - Microsoft Internet Explorer 📃 🗖 🔀 |                    |  |  |  |  |  |  |  |  |  |
|-------------------------------|----------------------------------------------------------------------------------------------------|--------------------|--|--|--|--|--|--|--|--|--|
| Archivo Edición Ver Favoritos | Archivo Edición Ver Favoritos Herramientas Ayuda                                                               | - <mark>1</mark> 6 |  |  |  |  |  |  |  |  |  |
| 🔇 Atrás 🝷 🕥 🕤 🏂 🔎             | 😋 Atrás 🔹 🐑 🔹 😰 🏠 🔎 Búsqueda 🬟 Favoritos 🚱 🔗 - 😓 📼 - 🍪                                                         |                    |  |  |  |  |  |  |  |  |  |
| Dirección 🚜 A:\               | Dirección 🚳 https://seti.afip.gob.ar/setiweb/presentacion/presentacion.isp                                     |                    |  |  |  |  |  |  |  |  |  |
| Carpetas                      |                                                                                                    | 1                  |  |  |  |  |  |  |  |  |  |
| 🞯 Escritorio                  | Luicio - Clave Fiscal                                                                                          |                    |  |  |  |  |  |  |  |  |  |
| 📧 🗀 Mis documentos            |                                                                                                    |                    |  |  |  |  |  |  |  |  |  |
| 😑 😼 MIPC                      | Presentación de DDJJ y Pagos Usuario: 20-26403714-0 Autentioante: AFIP                                         |                    |  |  |  |  |  |  |  |  |  |
| Disco de 3½ (A:)              | Presentaciones Presentación de Declaración Jurada                                                              |                    |  |  |  |  |  |  |  |  |  |
| Disco local (C:)              | Drasantasián     Agudal [Sail]                                                                                 |                    |  |  |  |  |  |  |  |  |  |
| E C Archivor de programa      | Seleccione el archivo de la DJ que desea presentar                                                             |                    |  |  |  |  |  |  |  |  |  |
| E Compag                      | Examinar                                                                                                    |                    |  |  |  |  |  |  |  |  |  |
|                               | Ind Formulatios                                                                                                |                    |  |  |  |  |  |  |  |  |  |
| Documents and Settings        | Pagos                                                                                                    |                    |  |  |  |  |  |  |  |  |  |
| C Administrador               | Confirmation                                                                                                   |                    |  |  |  |  |  |  |  |  |  |
| Administrador.DGRRE           | Está seguro que desea salir de la aplicación?                                                                  |                    |  |  |  |  |  |  |  |  |  |
| III Users                     | Archivo                                                                                                    |                    |  |  |  |  |  |  |  |  |  |
| CONSUB16                      | E Consulta Si No                                                                                               |                    |  |  |  |  |  |  |  |  |  |
|                               | Calculadora de                                                                                                 |                    |  |  |  |  |  |  |  |  |  |
| Contacts                      | INTELESES AFIP                                                                                                 |                    |  |  |  |  |  |  |  |  |  |
| Cookies                       |                                                                                                    |                    |  |  |  |  |  |  |  |  |  |
| 📧 🧰 Escritorio                |                                                                                                    |                    |  |  |  |  |  |  |  |  |  |
| 🕀 😒 Favoritos                 |                                                                                                    |                    |  |  |  |  |  |  |  |  |  |
| 🖃 🧰 Menú Inicio               |                                                                                                    |                    |  |  |  |  |  |  |  |  |  |
| 🗷 🛄 Programas                 |                                                                                                    |                    |  |  |  |  |  |  |  |  |  |
| 🖽 🧰 Mis documentos            |                                                                                                    |                    |  |  |  |  |  |  |  |  |  |
| T ColligerData                | · · · · · · · · · · · · · · · · · · ·                                                                          | 2                  |  |  |  |  |  |  |  |  |  |
|                               |                                                                                                    |                    |  |  |  |  |  |  |  |  |  |
| C OPEPAP                      | 🔁 Listo 🕒 🖤 Internet                                                                                           | 12                 |  |  |  |  |  |  |  |  |  |
| OPSCAL01                      |                                                                                                    |                    |  |  |  |  |  |  |  |  |  |
| C OPSCAL04                    |                                                                                                    |                    |  |  |  |  |  |  |  |  |  |
| OPSCAL05                      |                                                                                                    |                    |  |  |  |  |  |  |  |  |  |
| OPSCAL09                      |                                                                                                    |                    |  |  |  |  |  |  |  |  |  |
| OPSCAL12                      |                                                                                                    |                    |  |  |  |  |  |  |  |  |  |
| OPSCAL13                      |                                                                                                    |                    |  |  |  |  |  |  |  |  |  |
| OPSCAL18                      |                                                                                                    |                    |  |  |  |  |  |  |  |  |  |
|                               |                                                                                                    |                    |  |  |  |  |  |  |  |  |  |
| 🥂 Inicio 🔰 😂 🕲 🤌              | 🗢 6 Internet Ex 🔹 📫 2 Explorador 🔹 🖓 Windows Live M 👘 Presentación po 🛛 ES 🛛 🝰 🥁 🐼 🗊 🕋 🕨 🦉 🛄 09:36             |                    |  |  |  |  |  |  |  |  |  |

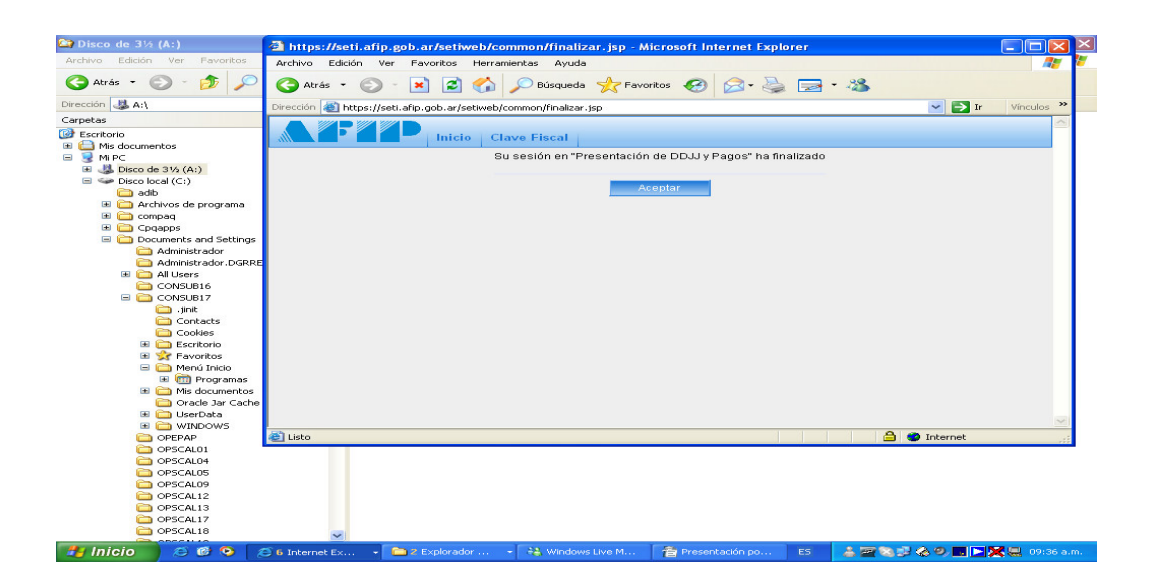

19 - Vuelve al Menú presionar Salir.

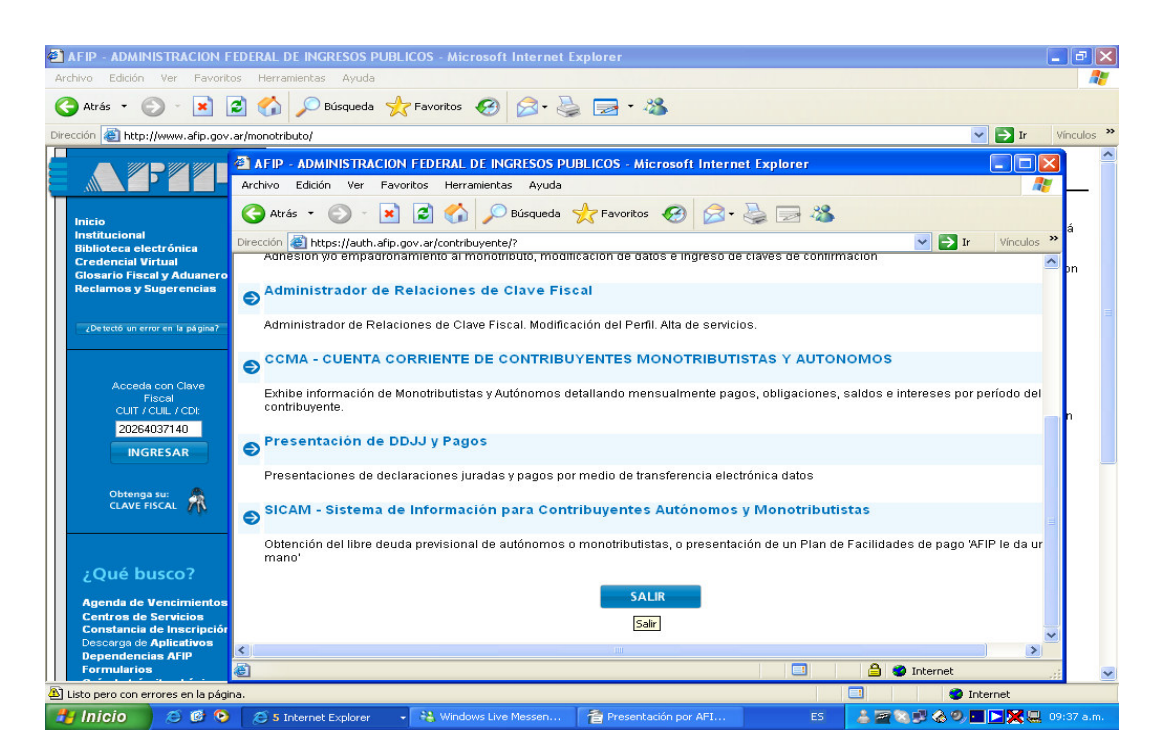